### **Definir configurações Bluetooth nos switches Catalyst 1200 e 1300**

### Objetivo

O objetivo deste artigo é definir as configurações de Bluetooth nos switches Catalyst 1200 e 1300.

### Dispositivos aplicáveis | Versão do software

**â**–Catalyst 1200 | 4.0.0.91 (Ficha Técnica) **â**–Catalyst 1300 | 4.0.0.91 (Ficha Técnica)

### Introdução

Você está procurando um switch acessível e fácil de implantar para sua pequena ou média empresa? Os switches Cisco Catalyst 1200 e 1300 se encaixam na conta que também oferece recursos avançados de switching, segurança avançada e podem ser facilmente gerenciados usando o Cisco Business Dashboard ou o aplicativo móvel Cisco Business.

Confira as páginas a seguir para obter mais informações sobre os switches Catalyst 1200 e 1300.

â-Pôr que atualizar para o Cisco Catalyst 1200 ou 1300 Series Switches Comparação de recursos

â-Introdução aos switches Cisco Catalyst séries 1200 e 1300

O suporte a Bluetooth nos switches Catalyst permite a conectividade IP por Bluetooth para gerenciar o switch. Os switches Catalyst suportam Bluetooth através de um dongle Bluetooth USB adicional que pode ser conectado à porta USB do switch. Isso permite que os usuários criem uma Rede de Área Pessoal (PAN) através da conexão Bluetooth, que pode ser usada para gerenciar o switch usando http, https, telnet ou SSH.

Lista de dongles suportados:

- â-Adaptador BTD-400 Bluetooth 4.0 da Kinivo
- â—A@ptador USB Bluetooth 4.0 da Asus
- â-Adaptador USB Bluetooth 4.0 da Insignia
- **â**-Adaptador Bluetooth Philips 4.0
- â-Adaptador USB Lenovo LX1815 Bluetooth 5.0
- â–Adaptador USB Lenovo LX1812 Bluetooth 4.0

### **Configurar Bluetooth**

Passo 1

Faça login no switch Catalyst. Neste exemplo, um switch Catalyst 1200 é usado.

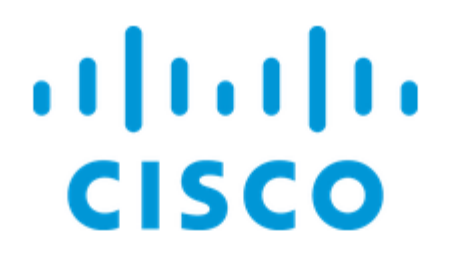

# Switch

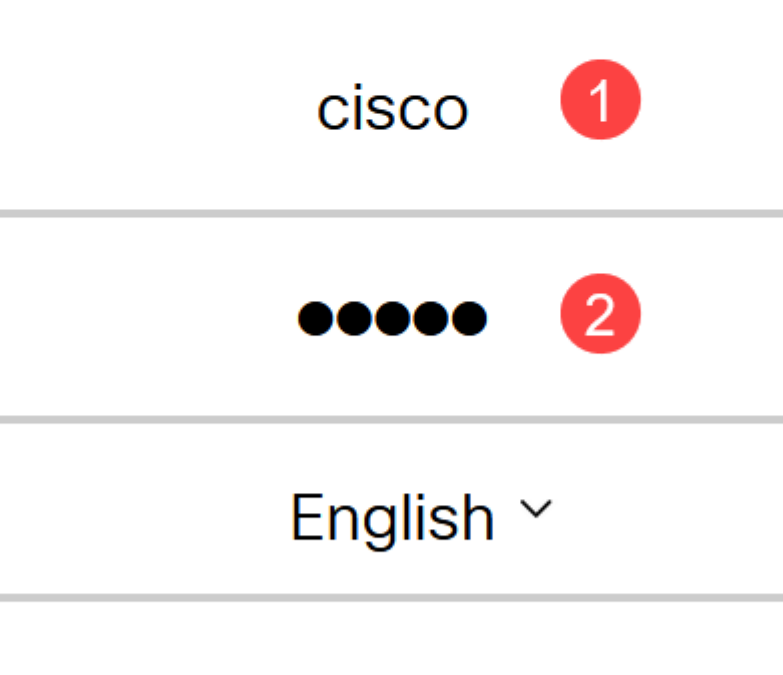

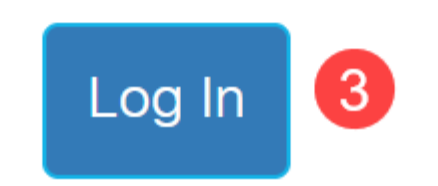

Selecione Administração > Configurações de Bluetooth.

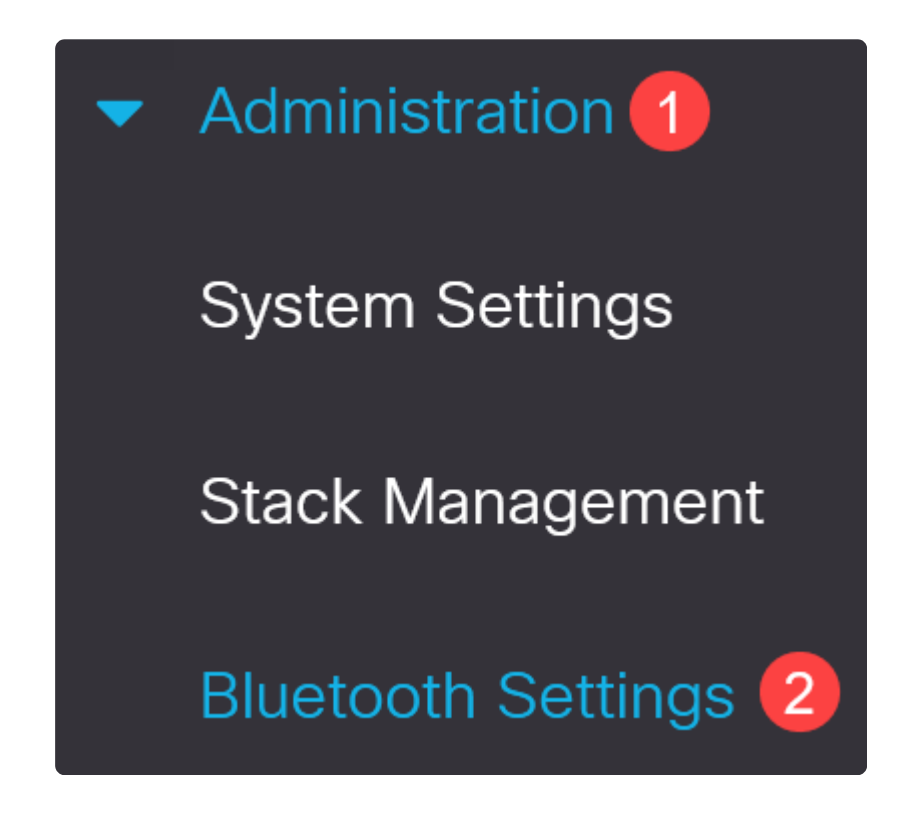

### Etapa 3

Marque Habilitar para habilitar o serviço Bluetooth no switch.

| Bluetooth Setti     | ngs           |
|---------------------|---------------|
| Bluetooth Service : | <b>Enable</b> |

Note:

Por padrão, o Bluetooth está habilitado.

### Passo 4

Selecione o PIN nas seguintes opções:

- â-*Criptografado* Insira um PIN criptografado
- â-*Texto sem formatação* Insira um PIN de texto sem formatação (4 dígitos)

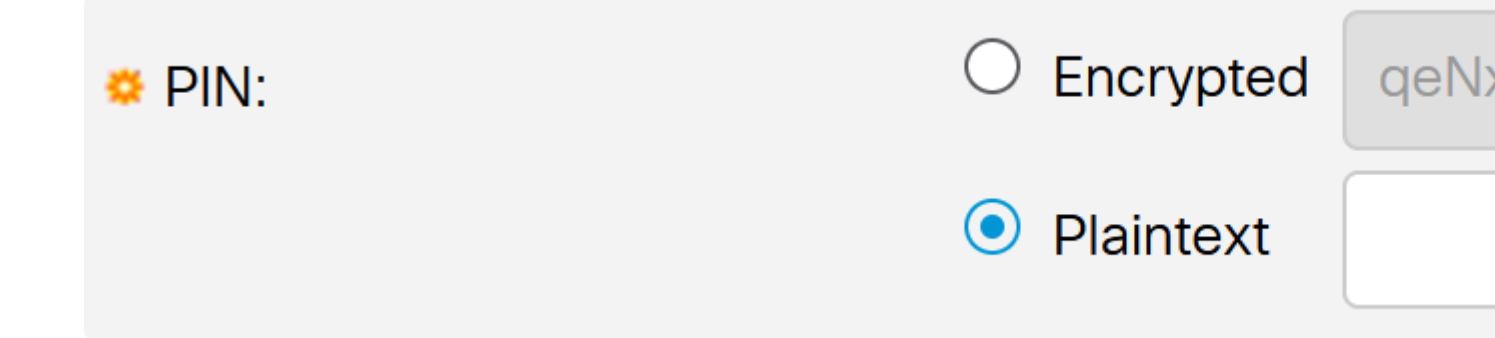

### Note:

O PIN padrão é 9999. Como prática recomendada, é recomendável configurar um novo PIN ao usar esse recurso.

### Etapa 5

Configure os seguintes campos:

- â Nôme do Dispositivo Bluetooth
- â-Descrição da Interface BT

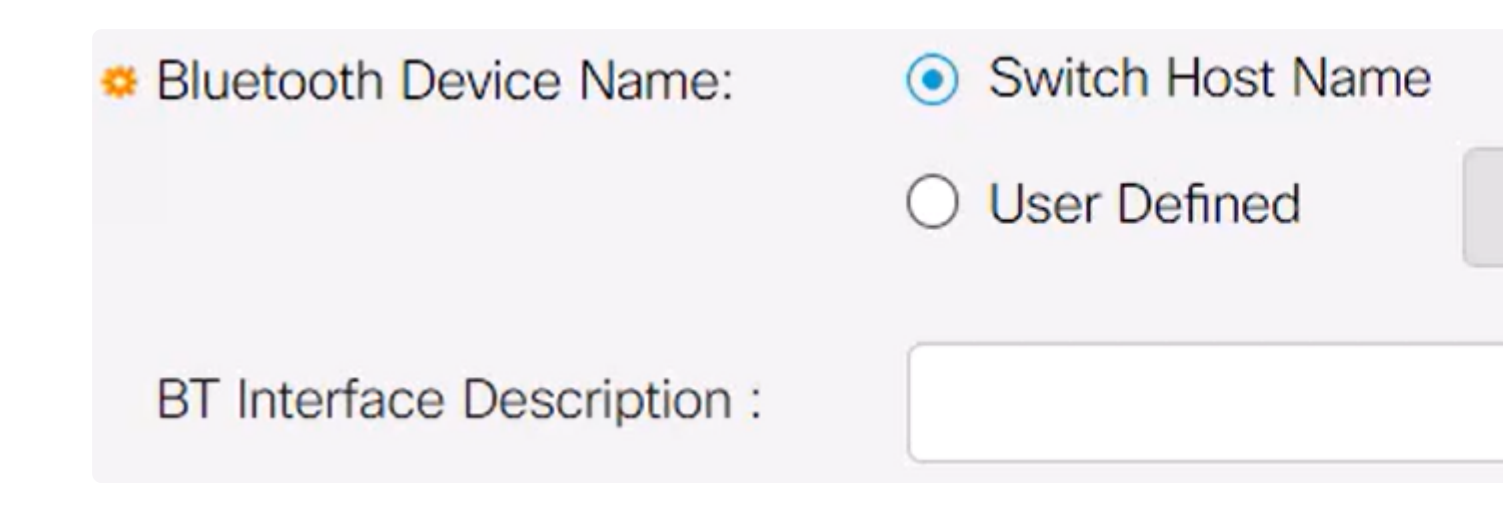

### Etapa 6

Conecte um dongle Bluetooth USB à porta USB-A do switch. Uma notificação Syslog informando que um dongle foi inserido será exibida.

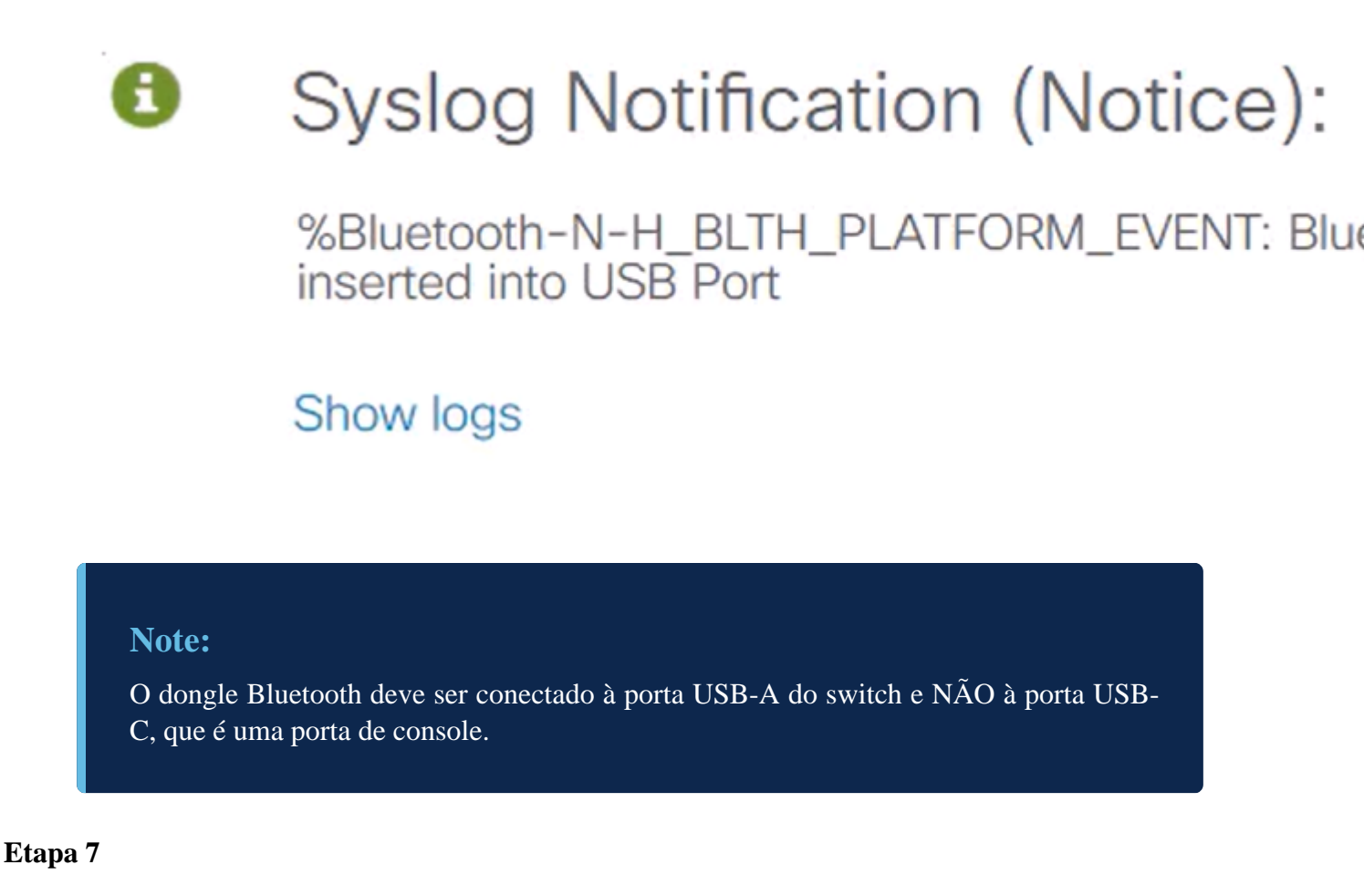

Atualize a página para ver as alterações nas configurações de Bluetooth.

| Dongle Present : | Yes          |  |
|------------------|--------------|--|
| Dongle MAC :     | 00: 36       |  |
| State :          | Discoverable |  |

#### Passo 8

Para configurar um novo pin, digite o pin de 4 dígitos na caixa ao lado do campo *Texto sem formatação*. Neste exemplo, é 4578.

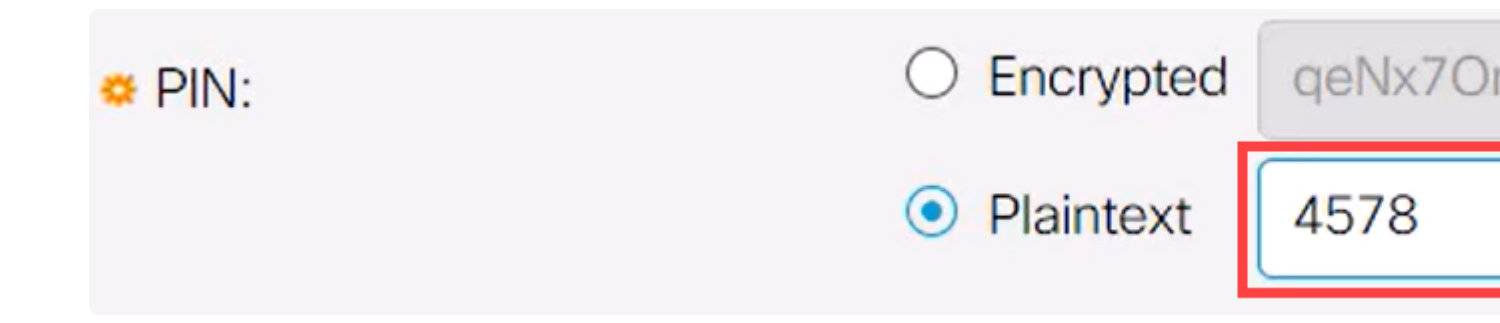

### Note:

É uma prática recomendada configurar um novo pin, pois qualquer pessoa que esteja ciente do pin padrão pode usá-lo para se conectar ao switch e gerenciá-lo sem o seu conhecimento.

#### Passo 9

Para configurar um endereço IP estático, em *BT IP Interface* selecione **User Defined**, insira o endereço IP na caixa fornecida em *BT IP Address* e a **BT IP Mask**.

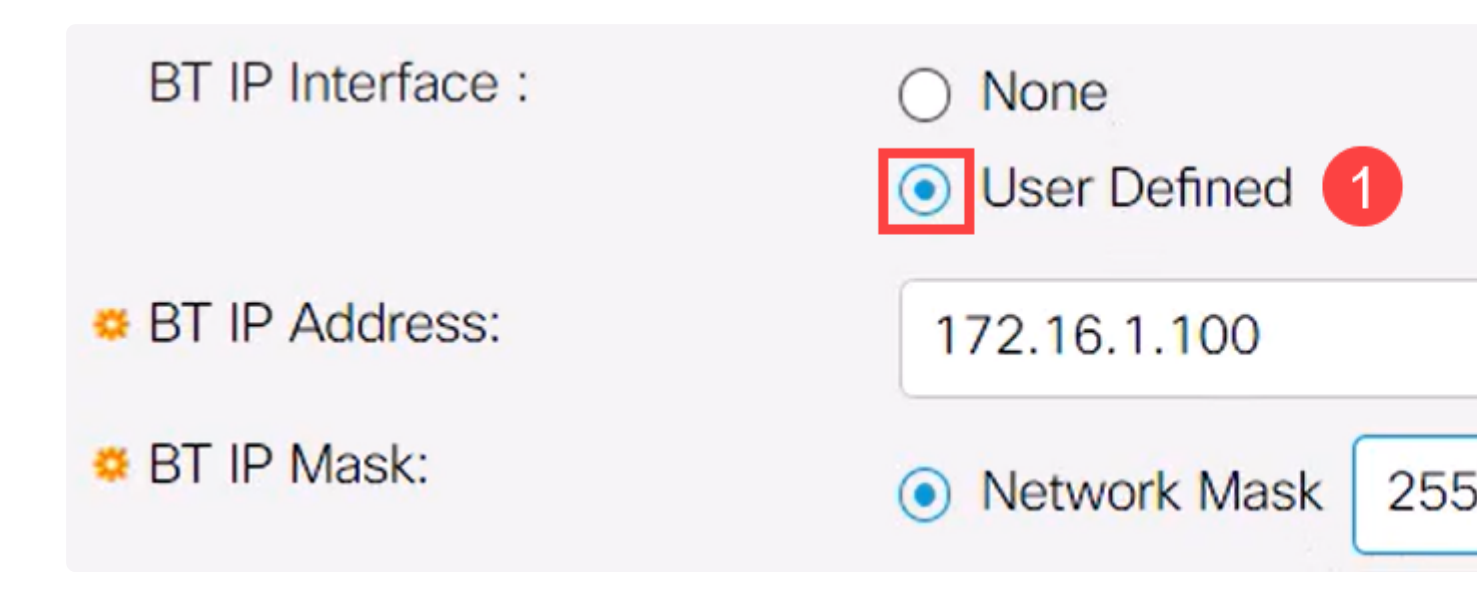

### Note:

O endereço IP deve estar em uma sub-rede que não esteja em uso pelo switch.

#### Passo 10

Clique em Apply.

# **Bluetooth Settings**

### Configuração do cliente

Os seguintes sistemas cliente podem ser usados para gerenciar um switch Catalyst 1200/1300.

â-Wîndows 10
â-Wîndows 11
â-MâcOS 11 (Big Sur) e anterior - MacOS 12 (Monterey) e 13 (Ventura) não são suportados devido à remoção da funcionalidade PAN

**a**—Android - Requer DHCP (não é possível definir o IP estático no dispositivo cliente)

â-iO\$ (iPad e iPhone)

Neste exemplo, um PC com Windows 10 é usado.

### Passo 1

Para estabelecer a conexão a partir do laptop que está executando o Windows 10, clique com o botão direito do mouse no ícone Bluetooth na barra de tarefas e selecione **Ingressar em uma Rede Pessoal**.

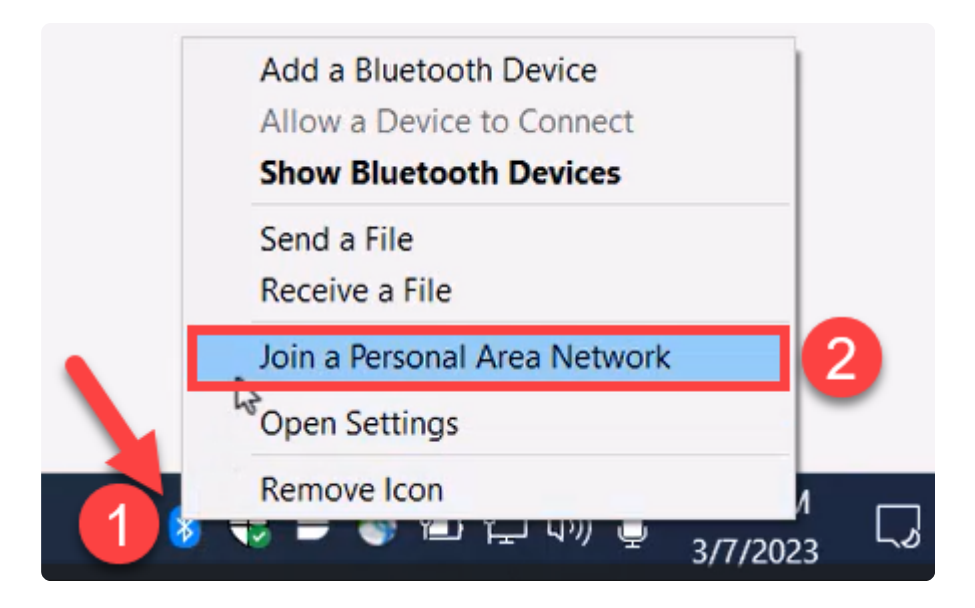

#### Passo 2

Clique em **Add a device**. O adaptador Bluetooth no notebook realizará uma verificação da área local em busca de dispositivos Bluetooth que possam ser detectados.

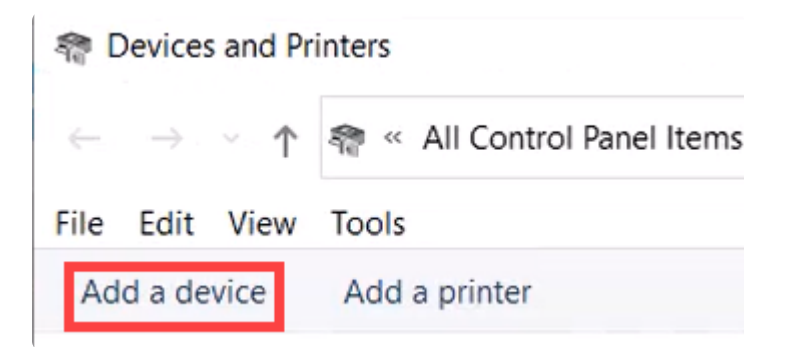

### Etapa 3

Quando o switch Catalyst configurado na seção anterior for exibido, selecione o switch e clique em **Avançar** para continuar.

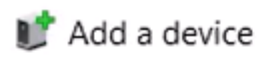

### Choose a device or printer to add to this PC

Select a device

|             | CP-8865<br>Phone              | ResMed 488986<br>Unknown                      |
|-------------|-------------------------------|-----------------------------------------------|
|             | SRS-BTX300<br>Speakers        | switch4a52f0<br>Netwtok infrastructure device |
|             | 50" RCA Roku TV<br>Television | Roku Ultra<br>Television                      |
|             |                               |                                               |
| Not finding | what you're looking for?      | 2                                             |
|             |                               | Next                                          |

### Passo 4

Insira o PIN e clique em Avançar novamente.

### Enter the passcode for your network infrastructure device

You can find the passcode on your switch4a52f0 or in the info that came

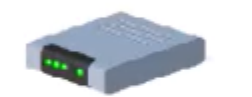

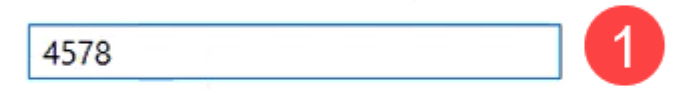

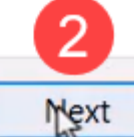

### Etapa 5

Abra as configurações de rede da Internet. Role para baixo e clique em **Alterar opções do adaptador**. Aqui você pode ver todos os adaptadores e a conexão de rede Bluetooth.

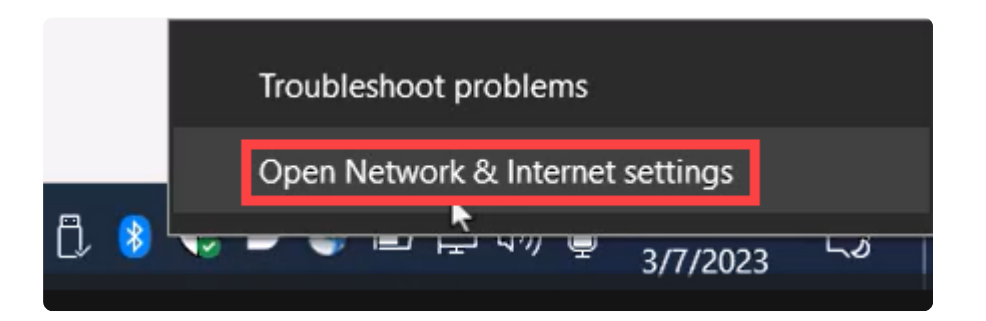

## Advanced network settings

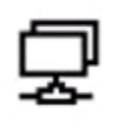

Change adapter options

View network adapters and change connection settings.

### Etapa 6

Um endereço IP estático também precisa ser atribuído no lado do cliente e deve estar dentro da mesma sub-rede. Clique com o botão direito do mouse em Conexão de rede Bluetooth e vá para **Propriedades**.

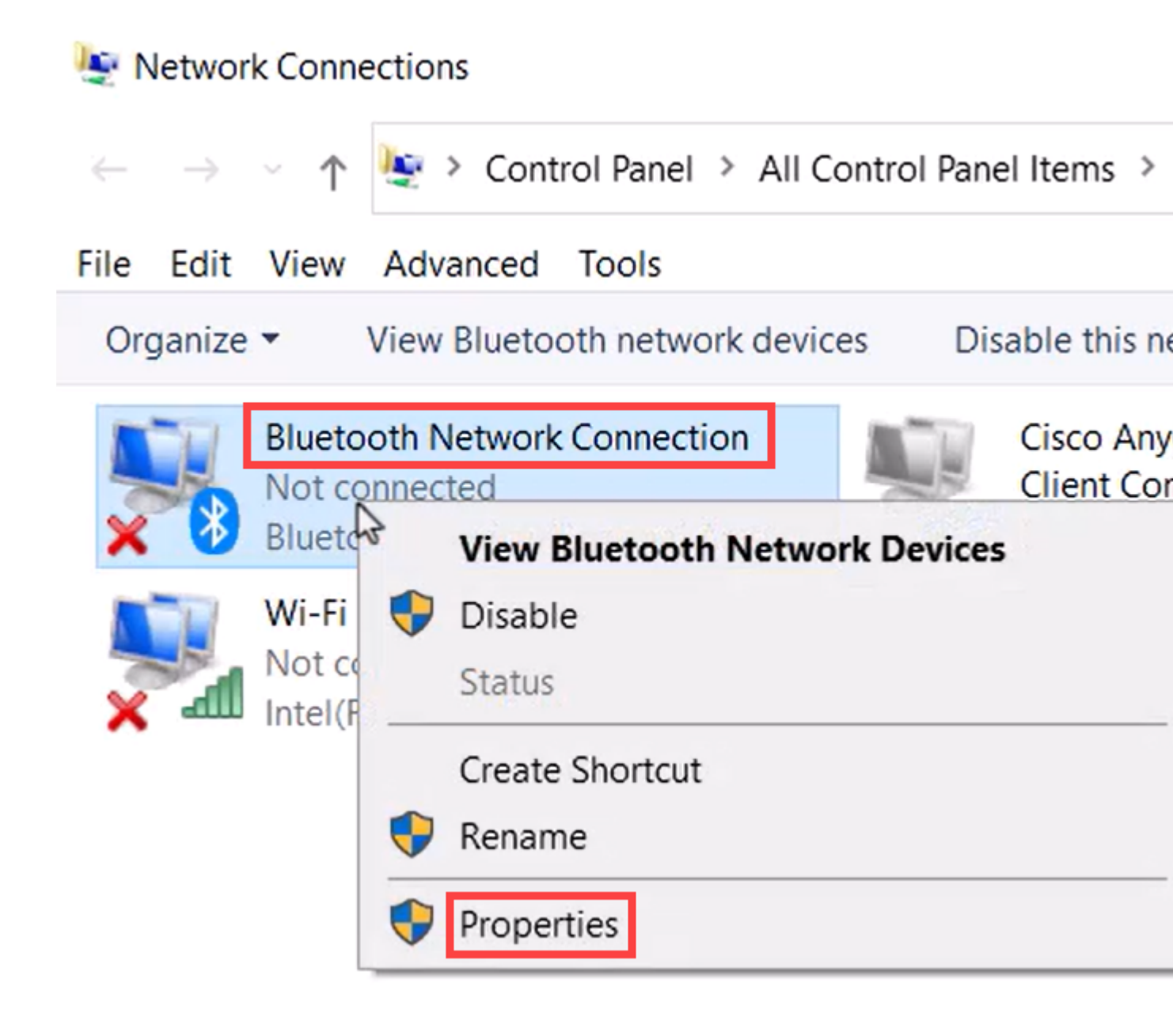

### Etapa 7

Vá para Protocolo IP Versão 4 (TCP/IPv4).

### 8 Bluetooth Network Connection Properties

| Networking Bluetooth                                                                                                    |                                        |
|----------------------------------------------------------------------------------------------------|----------------------------------------|
| Connect using:                                                                                                    |                                        |
| Bluetooth Device (Personal Area Network)                                                                                                    |                                        |
|                                                                                                    | Configure                              |
| This connection uses the following items:                                                                                                    |                                        |
| Client for Microsoft Networks                                                                                                    | ~                                      |
| File and Printer Sharing for Microsoft Network                                                                                                    | orks                                   |
| Npcap Packet Driver (NPCAP)                                                                                                    |                                        |
| Internet Protocol Version 4 (TCP/IPv4)                                                                                                    | 1                                      |
| - Microsoft Natwork Adenter Multiplayor Pro                                                                                                    | taaal                                  |
|                                                                                                    | locol                                  |
| Microsoft LLDP Protocol Driver                                                                                                    |                                        |
| Microsoft LLDP Protocol Driver     Internet Protocol Version 6 (TCP/IPv6)                                                                                                    | v                                      |
| Microsoft LLDP Protocol Driver     Internet Protocol Version 6 (TCP/IPv6)     <                                                                                                    | 2 >                                    |
| Microsoft LLDP Protocol Driver Internet Protocol Version 6 (TCP/IPv6) Install                                                                                                    | 2 ><br>Properties                      |
| Microsoft LLDP Protocol Driver Internet Protocol Version 6 (TCP/IPv6) Install Uninstall                                                                                                    | 2 ×<br>Properties                      |
| Microsoft LLDP Protocol Driver Internet Protocol Version 6 (TCP/IPv6) Install Uninstall Description Transmission Control Protocol/Internet Protocol. wide area network protocol that provides communications diverse interconnected networks.                                                                                                    | Properties<br>The default<br>unication |
| <ul> <li>Microsoft LLDP Protocol Driver</li> <li>Microsoft LLDP Protocol Driver</li> <li>Internet Protocol Version 6 (TCP/IPv6)</li> <li>Install Uninstall</li> <li>Description</li> <li>Transmission Control Protocol/Internet Protocol.<br/>wide area network protocol that provides commu<br/>across diverse interconnected networks.</li> </ul> | Properties<br>The default<br>inication |

Х

### Passo 8

Digite o endereço IP. Para este exemplo, é 172.16.1.10. Especifique a máscara de sub-rede e

### Internet Protocol Version 4 (TCP/IPv4) Properties

| General                        |                                                                                                    |                                           |                                 |
|--------------------------------|----------------------------------------------------------------------------------------------------|-------------------------------------------|---------------------------------|
| You can<br>this cap<br>for the | get IP settings assigned autor<br>ability. Otherwise, you need to<br>appropriate IP settings.<br>tain an IP address automatical | natically if your net<br>ask your network | twork supports<br>administrator |
| OUS                            | e the following IP address:                                                                                                    |                                           |                                 |
| IP ad                          | dress:                                                                                                    | 172.16.1                                  | . 10                            |
| Subn                           | et mask:                                                                                                    | 255 . 255 . 255                           | . 0                             |
| Defa                           | ult gateway:                                                                                                    |                                           | •                               |
| Ob                             | tain DNS server address autor                                                                                                   | natically                                 |                                 |
| 🔘 Us                           | e the following DNS server add                                                                                                  | resses:                                   |                                 |
| Prefe                          | erred DNS server:                                                                                                    |                                           | •                               |
| Alter                          | nate DNS server:                                                                                                    |                                           |                                 |
| V                              | alidate settings upon exit                                                                                                    | 2                                         | Advanced                        |
|                                |                                                                                                    | ок                                        | Cancel                          |

>

Volte para a janela *Devices and Printers* e clique com o botão direito do mouse no dispositivo. Conecte-se usando um ponto de acesso e você verá que a conexão foi bem-sucedida.

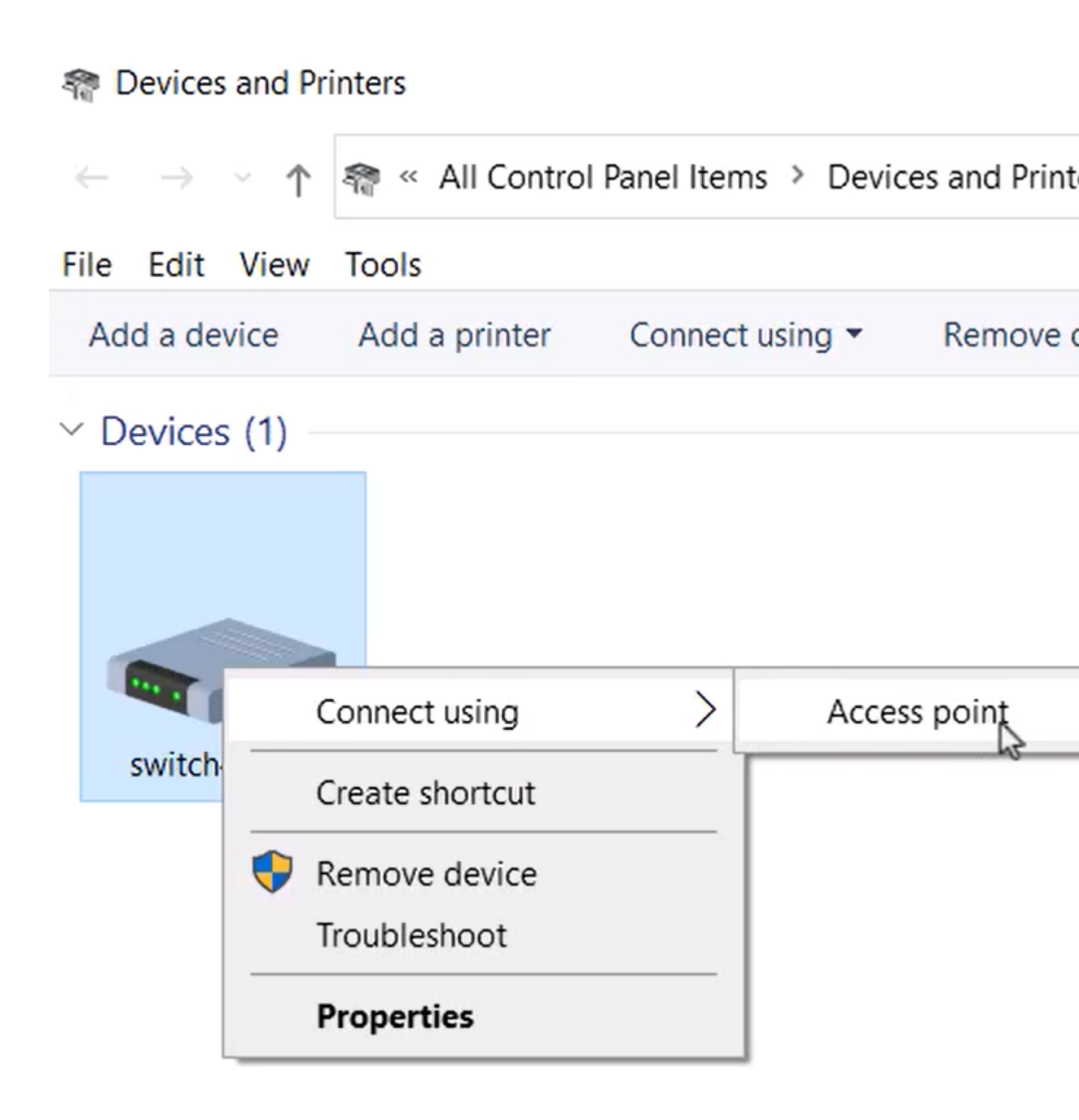

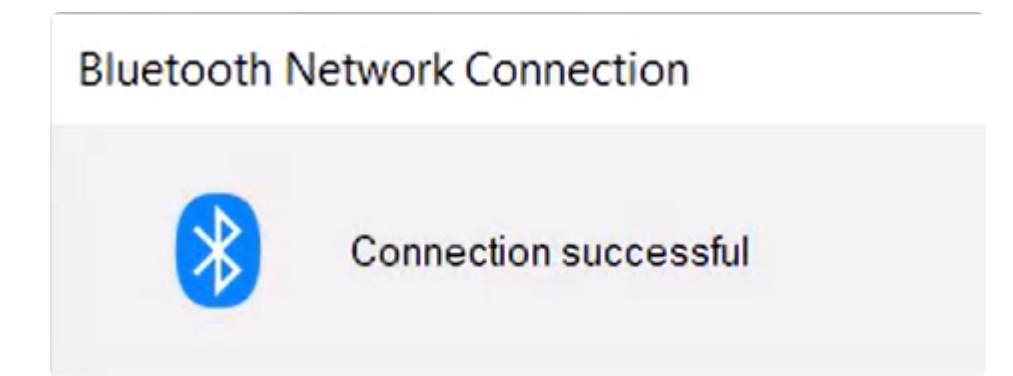

#### Passo 10

Na interface do usuário da Web do switch, você pode exibir a *Notificação do Syslog* informando que o link Bluetooth está ativo.

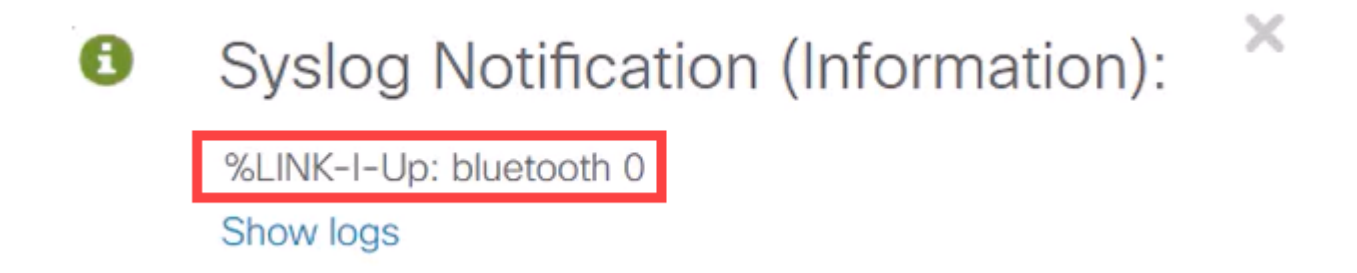

#### Passo 11

Depois de atualizar a página, você poderá exibir o Estado como Conectado e o Nome do dispositivo conectado será exibido. Para este exemplo, é o nome do host do laptop.

| Dongle Present :        | Yes       |    |
|-------------------------|-----------|----|
| Dongle MAC :            | 00        | 36 |
| State :                 | Connected |    |
| Connected Device Name : | CSCO-W-P  | 3  |

#### Etapa 12

Após estabelecer uma conexão, abra um navegador da Web e digite o endereço IP do Bluetooth. Para este exemplo, é 172.16.1.100. A tela de login do switch será exibida. Insira o **nome de** 

usuário, a senha e clique em Login.

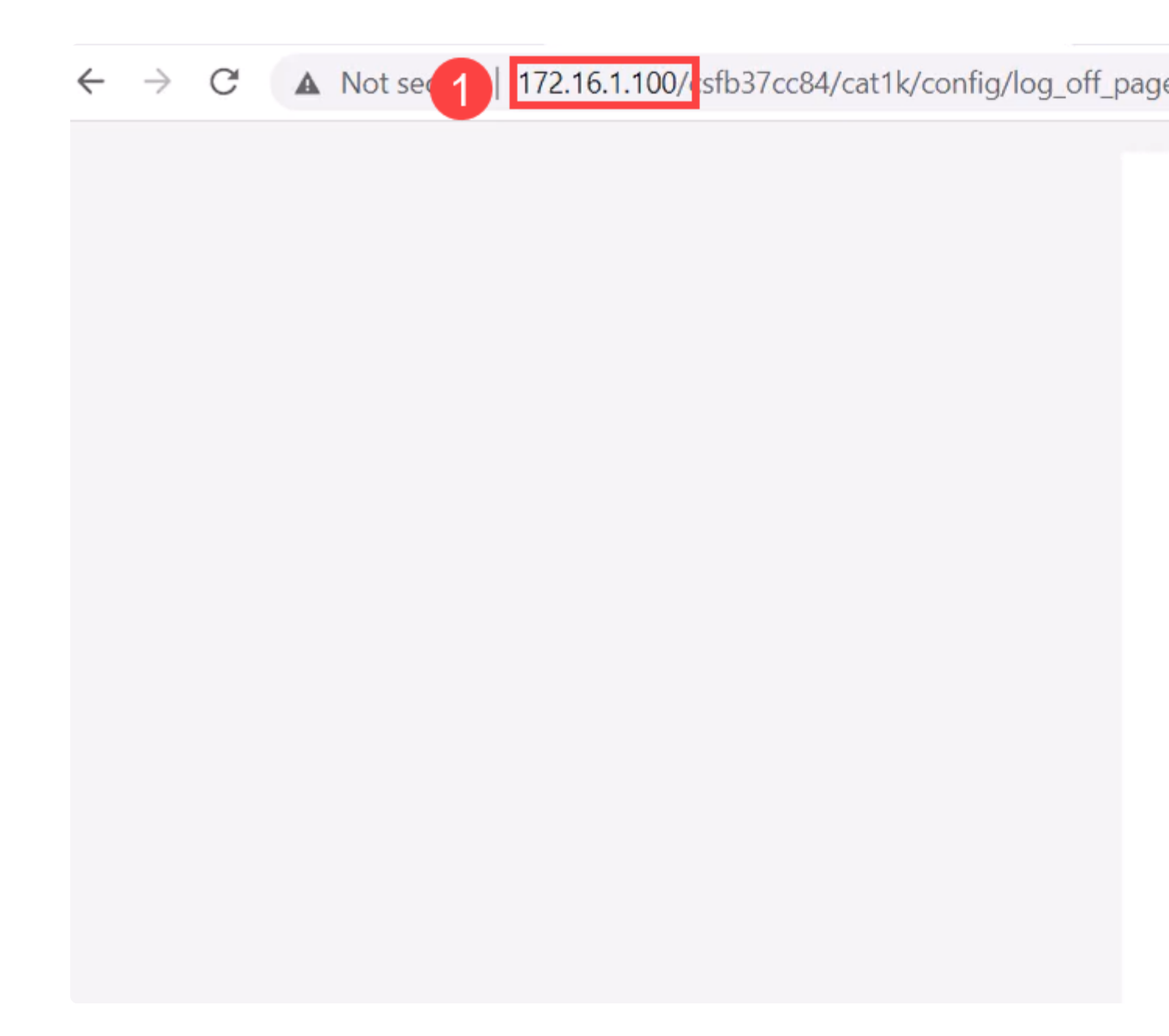

### Passo 13

Como alternativa, você pode usar o PuTTY para gerenciar o switch. Para fazer isso, abra o aplicativo Putty, insira o mesmo **endereço IP** e clique em **Open**.

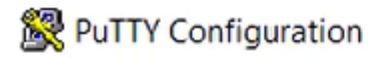

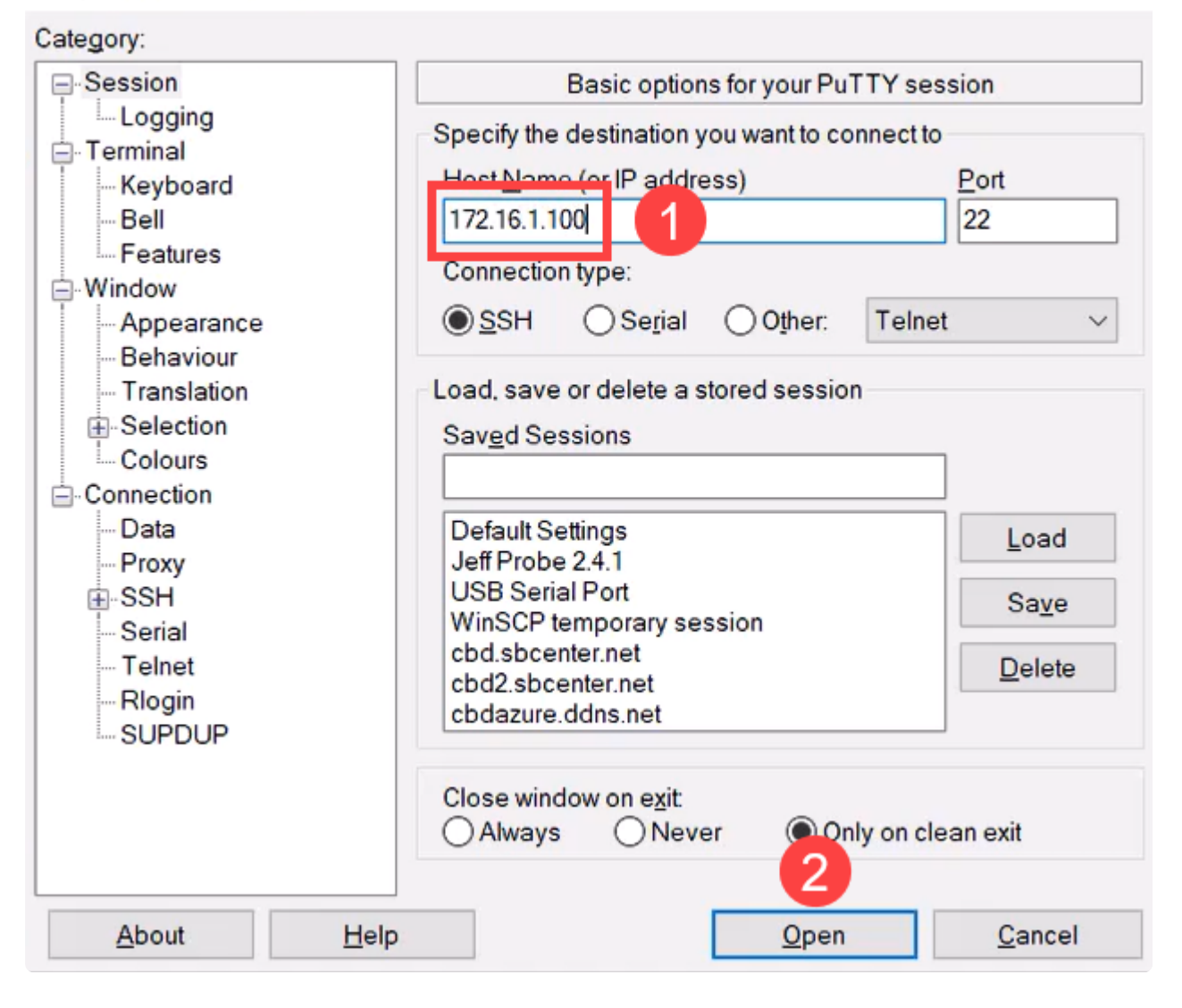

?

Х

#### Passo 14

Aceite a chave.

### **PuTTY Security Alert**

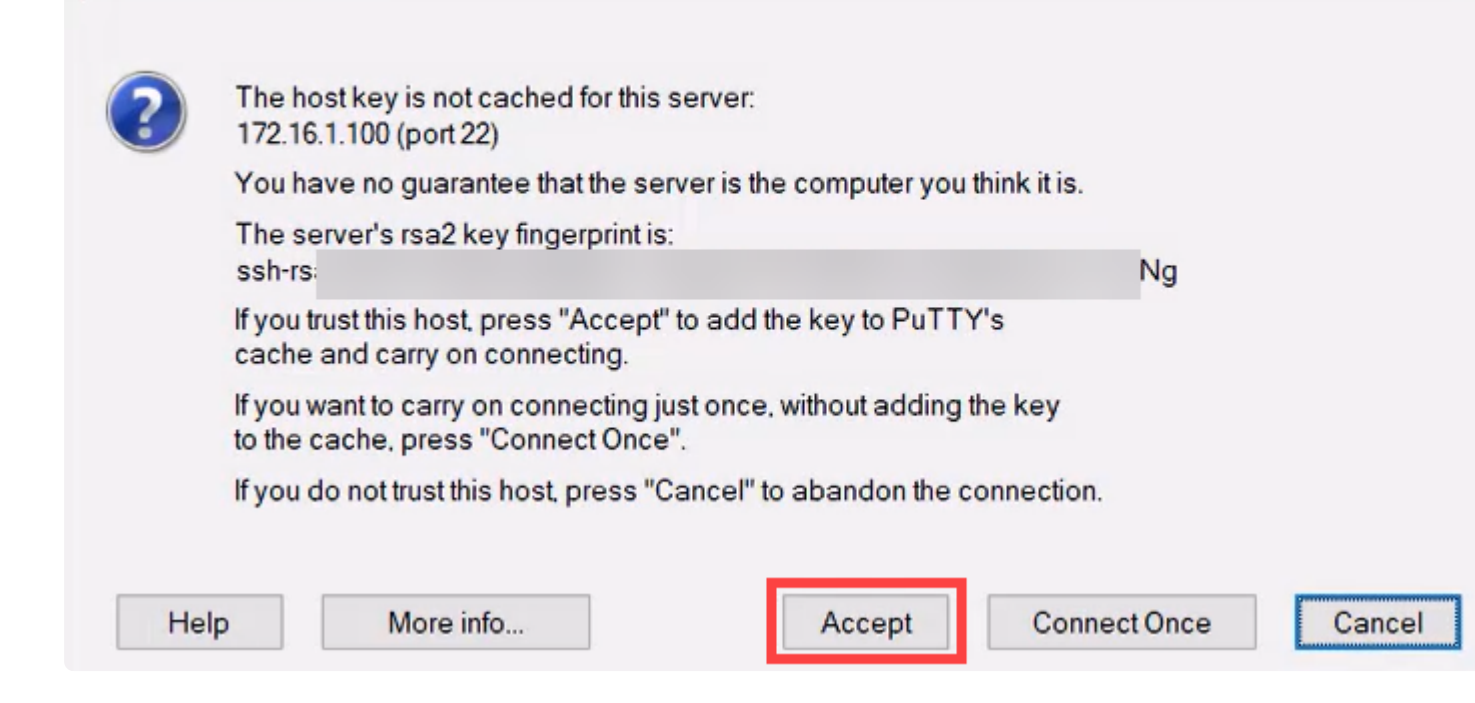

### Etapa 15

Faça login com as credenciais do switch.

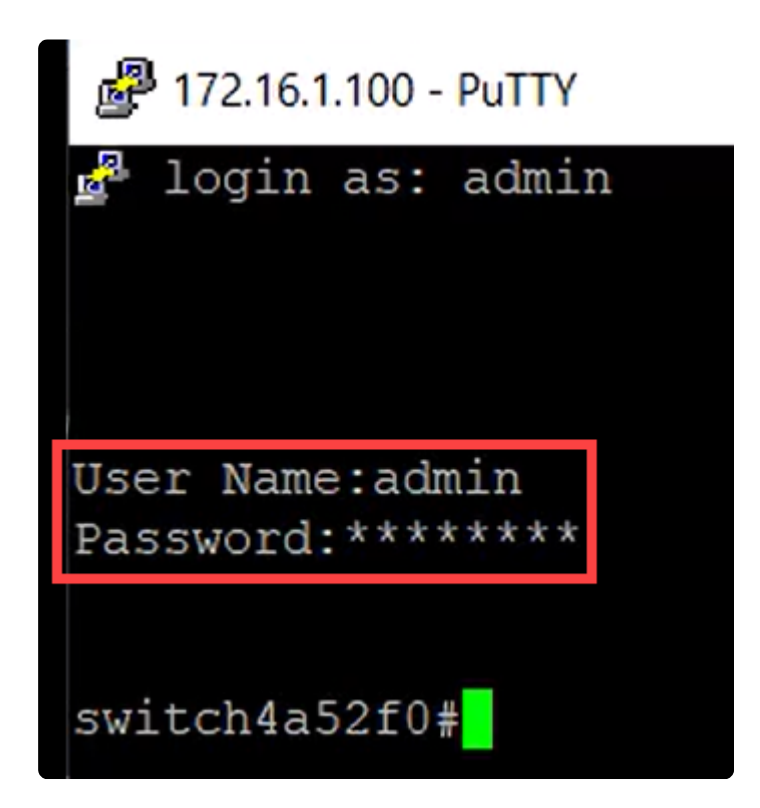

### Conclusão

Agora você sabe tudo sobre o recurso Bluetooth no switch Catalyst 1200 ou 1300, como configurá-lo e gerenciar o switch através da interface de usuário da Web ou da CLI.

Para obter outras configurações e recursos, consulte o Catalyst Series Administration Guide.

### Sobre esta tradução

A Cisco traduziu este documento com a ajuda de tecnologias de tradução automática e humana para oferecer conteúdo de suporte aos seus usuários no seu próprio idioma, independentemente da localização.

Observe que mesmo a melhor tradução automática não será tão precisa quanto as realizadas por um tradutor profissional.

A Cisco Systems, Inc. não se responsabiliza pela precisão destas traduções e recomenda que o documento original em inglês (link fornecido) seja sempre consultado.